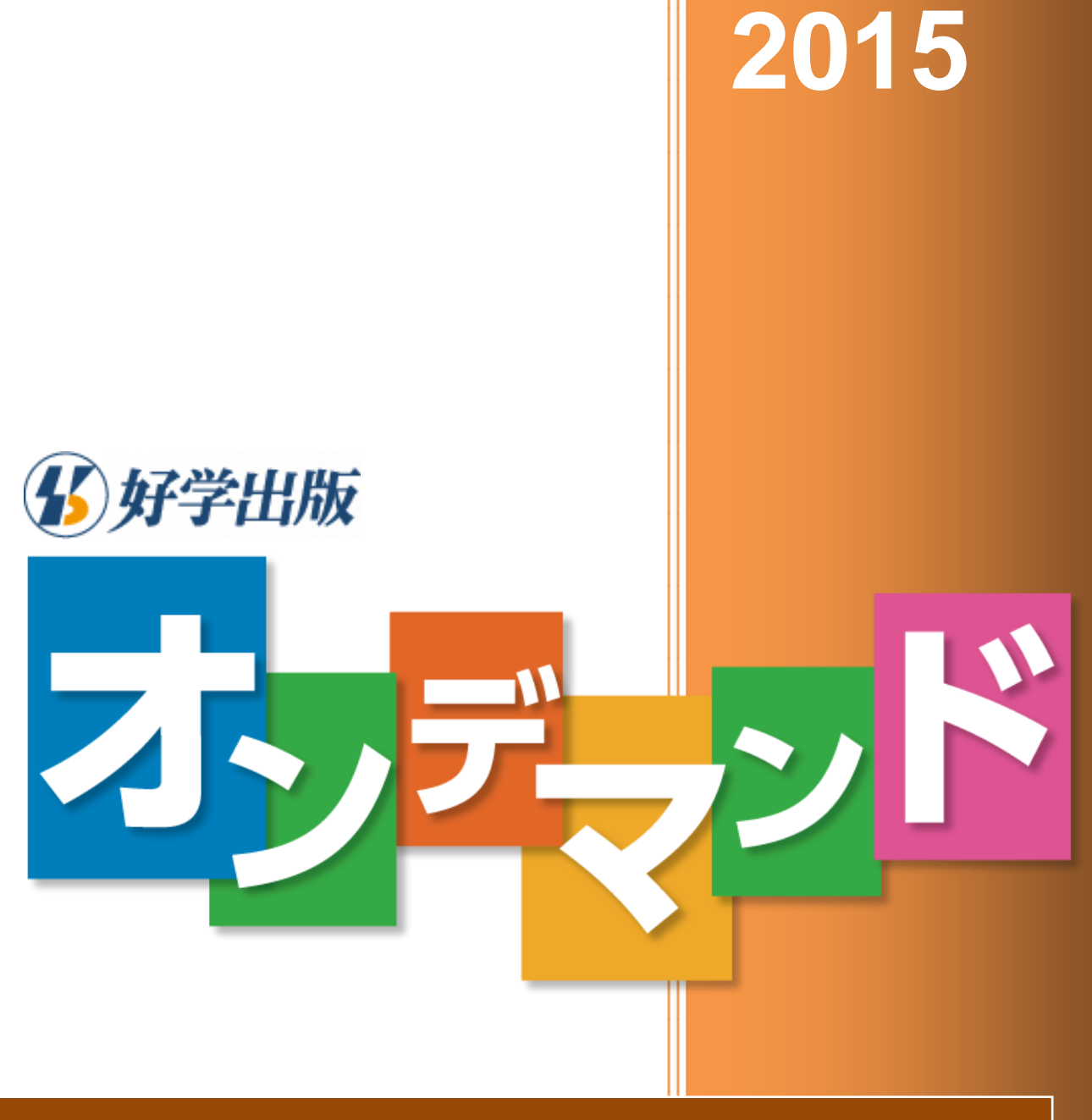

# ご利用の手引き

株式会社好学出版

# 目次

| 目次   |                   | 3  |
|------|-------------------|----|
| 1. 1 | tじめに              | 6  |
| 1)   | 「好学出版オンデマンドウェブ」とは | 6  |
| 2)   | システム要件            | 6  |
| 2. こ | "注文の流れ            | 7  |
| 3. ∉ | 美登録する (初回のみ)      | 8  |
| 1)   | 登録画面を開く           | 8  |
| 2)   | 情報入力              | 8  |
| 3)   | メール受信・確認 URL クリック | 9  |
| 3. ⊏ | ログインする            | .1 |
| 1)   | ID・パスワード入力1       | .1 |
| 2)   | ログイン完了1           | .1 |
| 4. 耄 | 対材の中身を選ぶ1         | .2 |
| 1)   | ログインする1           | .2 |
| 2)   | 「テキスト作成」画面を開く1    | .2 |
| 3)   | 「テキスト作成」画面について1   | .2 |
| 4)   | 新しく/続きから注文書を作成する1 | .3 |
| 5)   | 「講座選択」画面について1     | .4 |
| 6)   | 講座を検索する1          | .5 |
| 7)   | 講座を選ぶ1            | .8 |
| 8)   | 選択済の講座を並べ替える      | 20 |

| ę      | )) 選択済の講座を削除する                  | . 20 |
|--------|---------------------------------|------|
| ]      | <b>0)</b> 教科の順序を並べ替える           | . 21 |
| 5.     | 注文する                            | . 22 |
| ]      | ) 「注文書入力」画面へ                    | . 22 |
| 2      | 2)入力                            | . 22 |
| ę      | 3) 確認                           | . 24 |
| Z.     | り 完了                            | . 24 |
| 6.     | 注文履歴を確認する                       | . 26 |
| 1      | ) ログインする                        | . 26 |
| 2<br>2 | 2)「注文履歴一覧」画面を開く                 | . 26 |
| į      | 3) 「注文履歴一覧」画面について               | . 26 |
| Z.     | 1) 購入履歴詳細                       | . 27 |
| 7.     | 過去の注文から注文書を作成する                 | . 28 |
| 1      | ) ログインする                        | . 28 |
| 2<br>2 | 2)「注文履歴一覧」画面を開く                 | . 28 |
| i<br>i | 3) 基にする注文書を選ぶ                   | . 28 |
| 4      | l) 注文書を作成する                     | . 29 |
| ;      | ※ 再注文する注文書に公開が終了している講座が含まれていた場合 | . 30 |
| 7.     | 登録内容を変更する                       | . 32 |
| 1      | )「マイページ」画面を開く                   | . 32 |
| 2      | 2)変更内容を入力する                     | . 32 |
| ć      | 3) 変更完了                         | . 32 |

| 33 |
|----|
|    |

# 1. はじめに

#### 1)「好学出版オンデマンドウェブ」とは

「好学出版オンデマンドウェブ」は、好学出版が発刊している教材約1万ページから必要なページを選び、オ リジナルテキストを制作できるサイトです。

オリジナルテキストは20部以上20ページ以上といった少部数から ご注文いただけます。低価格でありながら、テキストは高品質の印 刷・製本技術により制作しており、ご注文内容の確定後、5営業日 以内にご指定の配送先にテキストをお届けいたします。

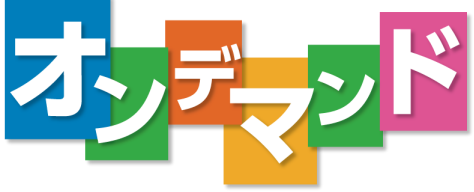

カリキュラムや生徒の学力などに応じ、教材の内容を確認しながら、オンラインでご注文いただける「好学出 版オンデマンドウェブ」。好きなときに、好きなだけ、好きな内容でご利用ください。

#### 2) システム要件

「好学出版オンデマンドウェブ」のご利用にあたり、必要なシステム要件は以下の通りです。

- インターネットに接続できる環境
- ウェブ (WWW) ブラウザ
   Microsoft® Internet Explorer® 8.0 以上
   Google Chrome<sup>™</sup> ブラウザ 最新版
   Mozilla® Firefox® 最新版
- Adobe® Reader ® などの PDF ファイル閲覧ソフトウェア (教材の内容をご確認いただくために必要です)
- Microsoft® Excel® 形式 (.XLS) ファイルの閲覧ソフトウェア (ご注文後にお送りする発注票をご確認いただくために必要です)

# 2. ご注文の流れ

# STEP 0 会員登録(初回のみ)

「好学出版オンデマンドウェブ」のご利用には、会員登録が必要です。

# STEP1 テキストの制作方針を決定

復習用、苦手単元の克服用、成績上位者用、教科合本など、制作方針をご決定ください。

# STEP2 オンラインで注文

納品日の2週間前までにご注文ください。

好学出版 注文書の内容を確認して3営業日以内に見積書と校正用 PDF をお送りします。

# STEP3 見積書・テキストの内容を確認

見積書で合計金額を、また校正用 PDF でテキストの表紙・本誌・解答解説を ご確認ください。 発注書にご捺印の上、FAX にて好学出版にご返信ください。これで正式注文となります。

好学出版 正式注文をいただいてからテキストの印刷・製本を開始し、5 営業日以内に各教室へテキストを発送します。

STEP4 各教室に納品

請求書は販売店よりお送りします。

# 3. 会員登録する(初回のみ)

「好学出版オンデマンドウェブ」をお使いになるには、会員登録が必要です。以下に登録手順を示します。

### 1) 登録画面を開く

ウェブブラウザを起動し、「好学出版オンデマンドウェブ」にアクセスします。

https://ondemand.kogaku-pub.com/

| 16 好学出版 | ログイン                                                                                               |  |
|---------|----------------------------------------------------------------------------------------------------|--|
|         | 好学出版 <mark>オッティッド</mark> Web                                                                       |  |
|         | ログイン<br>メールアドレス<br>パスワード<br>新規登録<br><u>パスワードを忘れた場合</u>                                             |  |
|         | 動作環境の確認                                                                                            |  |
|         | ■ お使いのパソコンが、次の動作環境を満たしている事をご確認ください。<br>■ ブラウザ : Mozila Firefox、Google Chrome、Internet Explorer 8以上 |  |
|         | Webサイト上でオリジナルテキストが発注できるようになりました。<br>データベースに登録されている問題ページは、約20,000ページ。 貴校専用ページへのロ                    |  |

「新規登録」ボタンをクリックし、「利用者情報登録」ページに進みます。

### 2) 情報入力

| 基本情報(※マークが付いている項                            | 目は必須入力で | す)     | ■送付先情報 ■基本情報と同じにす | 53    |         |
|---------------------------------------------|---------|--------|-------------------|-------|---------|
| 典壁(校)名※                                     |         |        | <b>貴肇(校)</b> 名※   |       |         |
| お名前(漢字)※                                    | 姓       | 8      | お名前(漢字)※          | 姓     | 8       |
| お名前(かな)※                                    | 姓       | 8      | お名前 (かな) ※        | 姓     | 8       |
| 郵便番号※                                       | Ŧ       | •      | 郵便斷号※             | Ŧ     | -       |
| 住所1(都道府県)※                                  | 選択してくた  | さい 🔹 🔻 | 送付先住所1 (都道府県) ※   | 選択してく | ださい 💌 🔻 |
| 住所2(市区町村)※                                  |         |        | 送付先住所2(市区町村)※     |       |         |
| 住所3(町名、番地など)※                               |         |        | 送付先住所3(町名、番地など)※  |       |         |
| 住所4(ビル名等)                                   |         |        | 送付先住所4(ビル名等)      |       |         |
| 教室名                                         |         |        | 送付先教室名            |       |         |
| 電話番号※                                       | -       | -      | 電話番号※             | -     | -       |
| FAX番号                                       | -       | -      | FAX册号             | -     | -       |
| Eメールアドレス(ユーザID)※<br>携帯メールアドレスはご使用できませ<br>ん。 |         | 0      | 特约店名※             |       |         |
| Eメール (確認用) ※                                |         | ø      |                   |       |         |
| パスワード※(半角英数字8文字以上)                          |         |        |                   |       |         |
| パスワード (確認用) ※                               |         |        |                   |       |         |
| 特約店名※                                       |         |        |                   |       |         |
|                                             |         |        |                   |       |         |

お名前、ご住所、教材の送付先などの情報を入力します。※がついた項 目は必ず入力してください。

メールアドレスは登録後、ログイン するための ID になります。携帯電 話用のメールアドレスは登録できま せん。 パスワードは8文字以上の英数字を設定してください。パスワードは重要なものですので、第三者に知られる ことが無いよう、厳重な管理をお願いいたします。

入力が終わりましたら、画面右下の「登録する」ボタンをクリックします。

#### 3) メール受信・確認 URL クリック

入力いただいたメールアドレスに、kogaku\_ondemand@hoyusys.co.jp より、登録の確認メールをお送りします。

件名: 【好学出版オンライン注文依頼システム】利用者情報仮登録完了のお知らせ

※本メールはシステムが自動的にお送りしております。

このメールにはご返信いただけません。

○○ ○○様

ご登録ありがとうございます。

下記のリンクをクリックすることで、 登録が完了します。

https://ondemand.kogaku-pub.com/kogaku/XXXX ←登録用 URL

※上記アドレスをクリックし、登録を行っていただけるまで、

【好学出版オンデマンド WEB】のご利用はできません。

メールの本文には URL が記載されています。この URL をクリックすると登録手続きが完了し、「マイページ」画面が開きます。

クリック後、kogaku\_ondemand@hoyusys.co.jp より登録が完了した旨のメールをお送りします。

件名: 【好学出版オンライン注文依頼システム】利用者情報仮登録完了のお知らせ

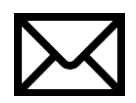

※本メールにあるユーザーID、パスワードは無くさないようにしてください。
※本メールはシステムが自動的にお送りしております。

このメールにはご返信いただけません。

○○ ○○様

\_\_\_\_\_

【利用者情報】

(ユーザーID) 登録いただいたメールアドレス

(パスワード) 登録いただいたパスワード

以降、本メールに記載のある、ユーザーID、パスワードを用いて ログイン後ご利用ください。

次回以降のログインの際には、登録いただいたメールアドレスとパスワードをお使いください。

# 3. ログインする

# 1) ID・パスワード入力

ウェブブラウザを起動し、「好学出版オンデマンドウェブ」にアクセスします。

https://ondemand.kogaku-pub.com/

| 🚯 好学出版 | ログイン                                                                                  | NLZ(PDF)           |
|--------|---------------------------------------------------------------------------------------|--------------------|
|        | 好学出版 <mark>オッディッド</mark>                                                              | Web                |
|        | ログイン<br>メールアドレス<br>パスワード<br>新規登録<br><u>パスワード</u>                                      | <u>を忘れた場合</u>      |
|        | 動作環境の確認                                                                               |                    |
|        | ■ お使いのパソコンが、次の動作環境を満たしている事をご確認<br>■ ブラウザ : Mozila Firefox、Google Chrome、Internet Expl | &ください。<br>orer 8以上 |
|        |                                                                                       | き。<br>貴校専用ページへのロ   |

ユーザ ID (メールアドレス)とパスワードを入力し、「ログインする」ボタンをクリックします。

# 2) ログイン完了

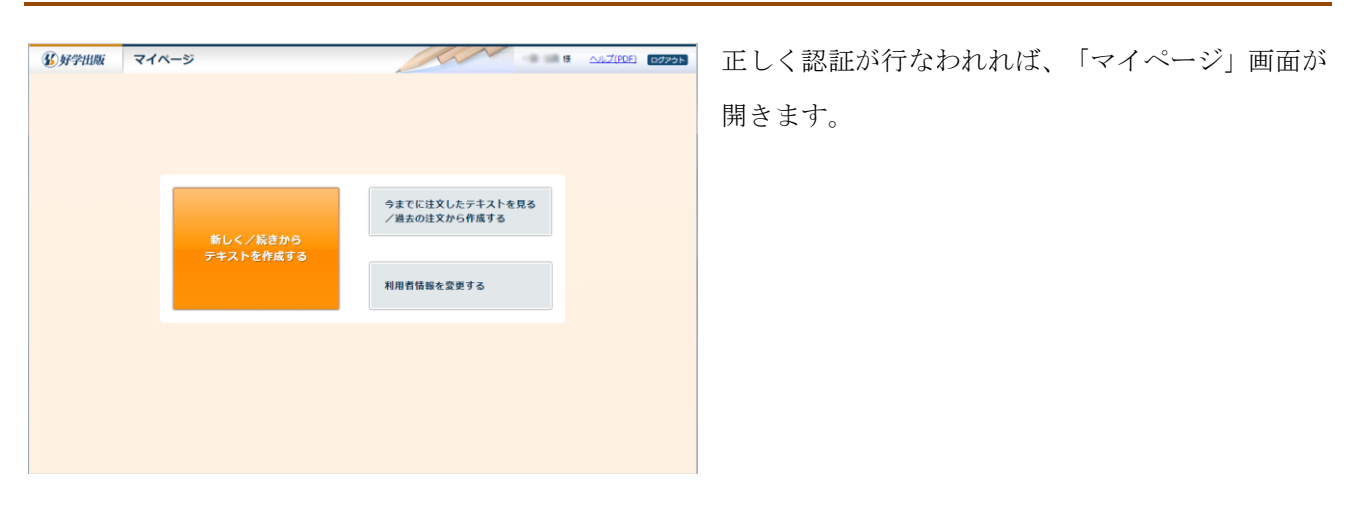

# 4. 教材の中身を選ぶ

### 1) ログインする

ログインし、「マイページ」画面を開きます。

#### 2) 「テキスト作成」画面を開く

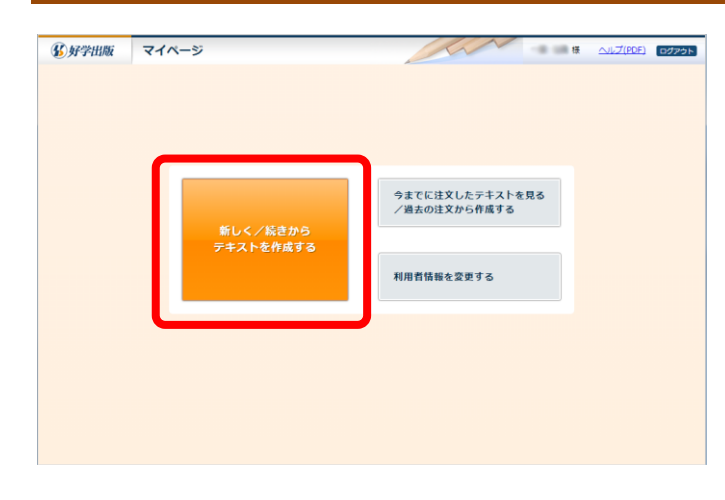

「新しく/続きからテキストを作成する」ボタンを クリックし、「テキスト作成」画面を開きます。

# 3) 「テキスト作成」画面について

「テキスト作成」画面の構成は以下の通りです。

|               | 🚯 好学出版 テキス       | 卜作成             | Ann          | 様 <u>ヘルプ(PDF)</u> ログァウト             |
|---------------|------------------|-----------------|--------------|-------------------------------------|
|               | 注文書の新規作成         |                 |              |                                     |
| 「注文書の新規作成」    | テキスト名(全角15文字以内)※ |                 |              |                                     |
| 新しい注文書を作成します。 |                  | 新規作成            |              |                                     |
|               | 作成中の注文書一覧        |                 |              |                                     |
|               | 「「城平の江大吉 見       | 2件由 1件。         | - 2件もま二      |                                     |
|               | テキスト名            | 21千千 エ1千・<br>教科 | ~2117~2.2237 | 作成日時                                |
|               | 春中学1年英語          | 英語              | 中学1年         | 2015/02/09<br>16:21:26<br><b>前除</b> |
|               | 春中学1年数学          | 数学              | 中学1年         | 2015/02/09<br>16:20:47<br><b>消除</b> |
|               |                  |                 |              |                                     |
|               | マイページに戻る         |                 |              |                                     |

「作成中の注文書一覧」 現在作成中の注文書が表示さ れます。

※ここに表示されるのは作成 中のもののみとなります。過去 に注文したものは「注文履歴一 覧」画面で確認できます。

| 6 好学出版      | テキスト作成 |        | har    |                        | <u>ヘルプ(PDF)</u> ログア・ |
|-------------|--------|--------|--------|------------------------|----------------------|
| 主文書の新規作     | 成      |        |        |                        |                      |
| テキスト名 (全角15 | 文字以内)※ |        |        |                        |                      |
|             |        | 新規作成   |        |                        |                      |
|             |        |        |        |                        |                      |
| 作成中の注文書     | 一覧     |        |        |                        |                      |
|             |        | 2件中 1件 | ~2件を表示 |                        |                      |
| テキ          | スト名    | 教科     | 学年     | 作成日時                   |                      |
| 春中学1年英語     |        | 英語     | 中学1年   | 2015/02/09<br>16:21:26 | 続きを編集<br>削除          |
| 春中学1年数学     |        | 数学     | 中学1年   | 2015/02/09<br>16:20:47 | 続きを編集<br>剤除          |
|             |        |        |        |                        | _                    |
| マイページに良い    | 5      |        |        |                        |                      |

# 4) 新しく/続きから注文書を作成する

新しく注文書を作成する場合、

| 注文書の新規作成           |         |
|--------------------|---------|
| テキスト名 (全角15文字以内) ※ | 春中学2年数学 |
|                    | 新規作成    |

テキスト名を入力し、「新規作成」ボタンをクリックします。

続きから注文書を作成する場合、

| 作成中の注文書一覧 |         |       |                        |             |  |  |  |
|-----------|---------|-------|------------------------|-------------|--|--|--|
|           | 2件中 1件~ | 2件を表示 |                        |             |  |  |  |
| テキスト名     | 教科      | 学年    | 作成日時                   |             |  |  |  |
| 春中学1年英語   | 英語      | 中学1年  | 2015/02/09<br>16:21:26 | 続きを編集<br>削除 |  |  |  |

「続きを編集」ボタンをクリックします。作成中の注文書を削除する場合は「削除」ボタンをクリックします。 「新規作成」ボタン、または「続きを編集」ボタンをクリックすると「講座選択」画面へ移動します。

### 5)「講座選択」画面について

「講座選択」画面の構成は以下の通りです。

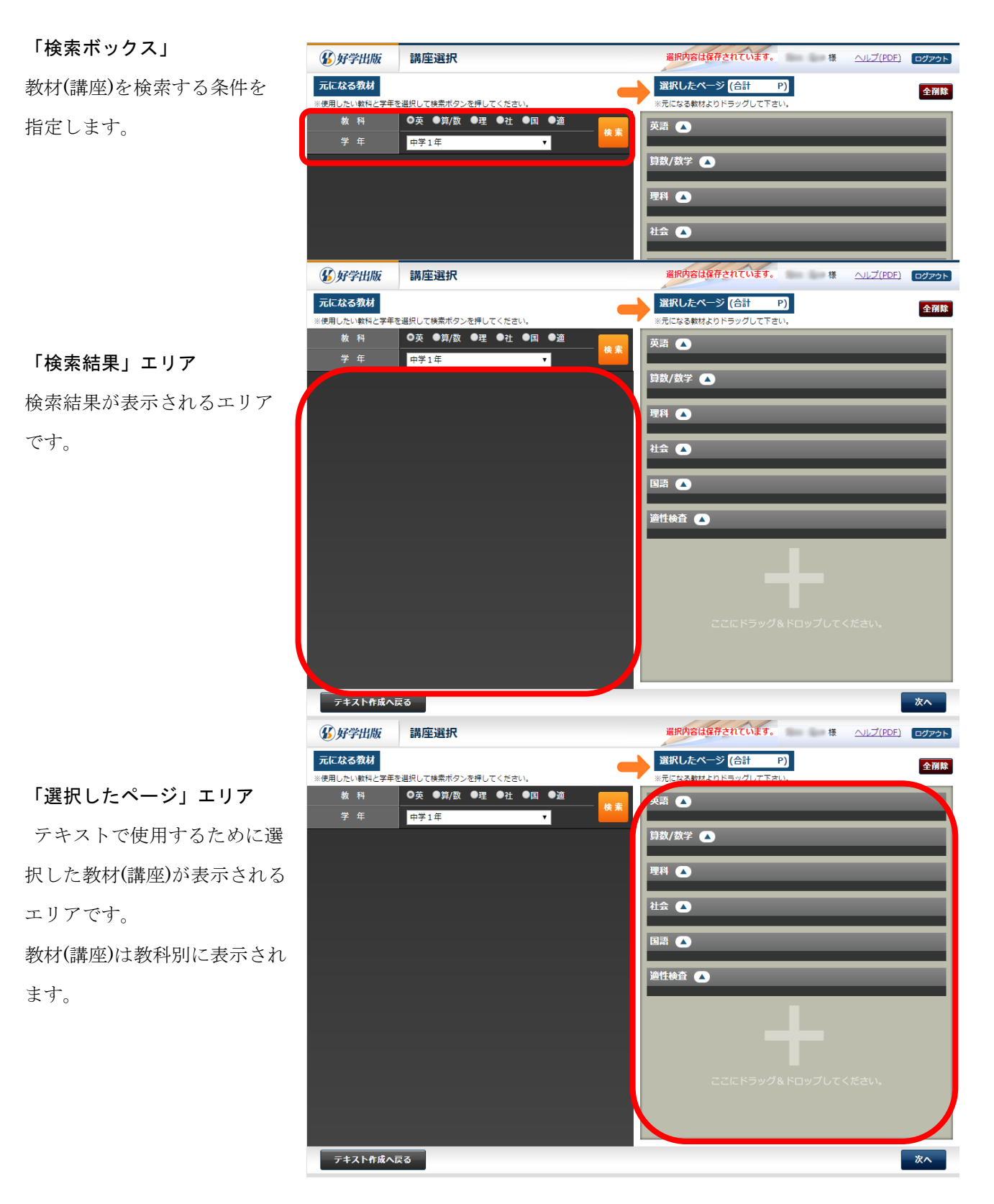

### 6) 講座を検索する

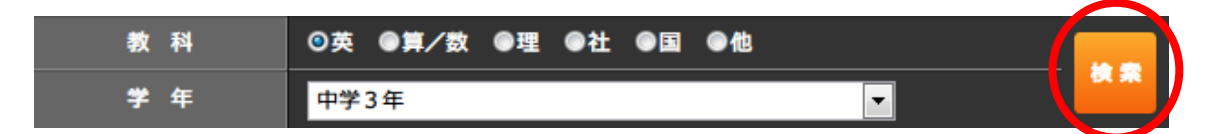

検索ボックスで、教科と学年を指定し、「検索」ボタンをクリックします。

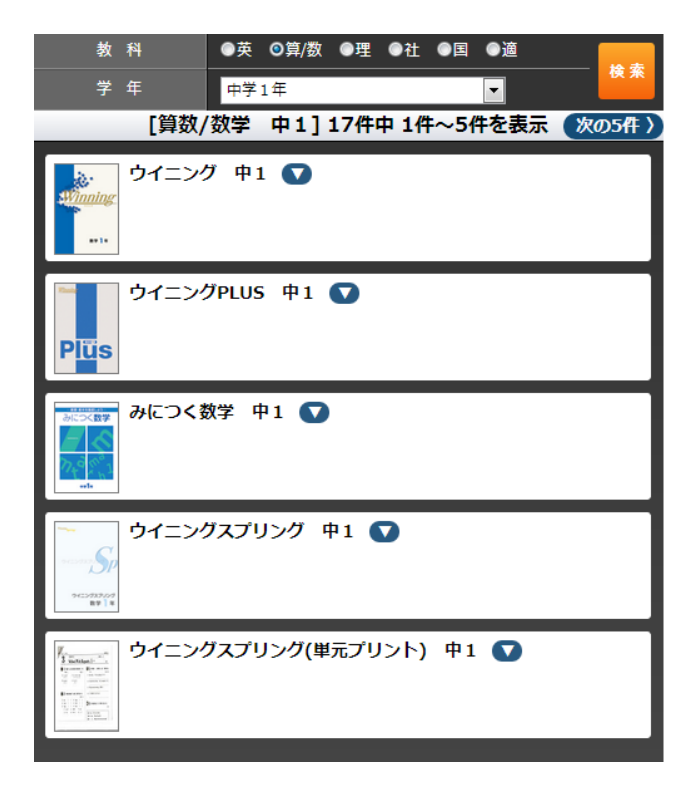

検索条件に合致したテキストが一覧表示されます。検索結果が多い場合は、一覧の上部に「次の xx 件」というリンクが表示され、クリックすることで一覧の続きをご確認いただけます。

教材名の右側の「▼」ボタンをクリックすると、講座の一覧が表示されます。

さらに講座名の右側に「▼」ボタンがある講座については、クリックすると、分割講座の一覧が表示されます。

| 教 科           | ●英 ◎算/数 ●理 ●社 ●国 ●適       |      |
|---------------|---------------------------|------|
| 学 年           | 中学1年                      | 使糸   |
| [算数/          | (数学 中1]17件中1件~5件を表示 (次の   | 5件 〉 |
| <b>し</b> いです。 | ሻ 中1 🔼                    | ٦ĥ   |
| P4~8          | 第1章 計算・図形の基礎 🔺 誌面を見る      |      |
| P4~:          | 5 計算・図形の基礎                |      |
| P6~(          | 6 練習問題1                   |      |
| P7~           | 7 練習問題2                   |      |
| P8~1          | B 実戦問題                    | 181  |
| P9~9          | 第2章 正負の数 💌 誌面を見る          |      |
| P10~1         | 5 第3章 正負の数 🔻 誌面を見る        |      |
| P16~2         | 1 第4章 正負の数の加法・減法 💽 誌園を見る  |      |
| P22~2         | 7 第5章 正負の数の乗法・除法 💽 誌画を見る  |      |
| P28~3         | 3 第6章 正負の数の四則計算 💎 誌面を見る   |      |
| P34~3         | 5 第7章 強化学習 正負の数 💽 (誌画を見る) |      |
| P36~4         | 1 第8章 正負の数の利用 💽 (誌画を見る)   |      |
| P42~4         | 2 ●章のまとめ 正負の数 💽 誌面を見る     |      |
| P43~4         | 3 第9章 文字式 💎 総面を見る)        | -    |

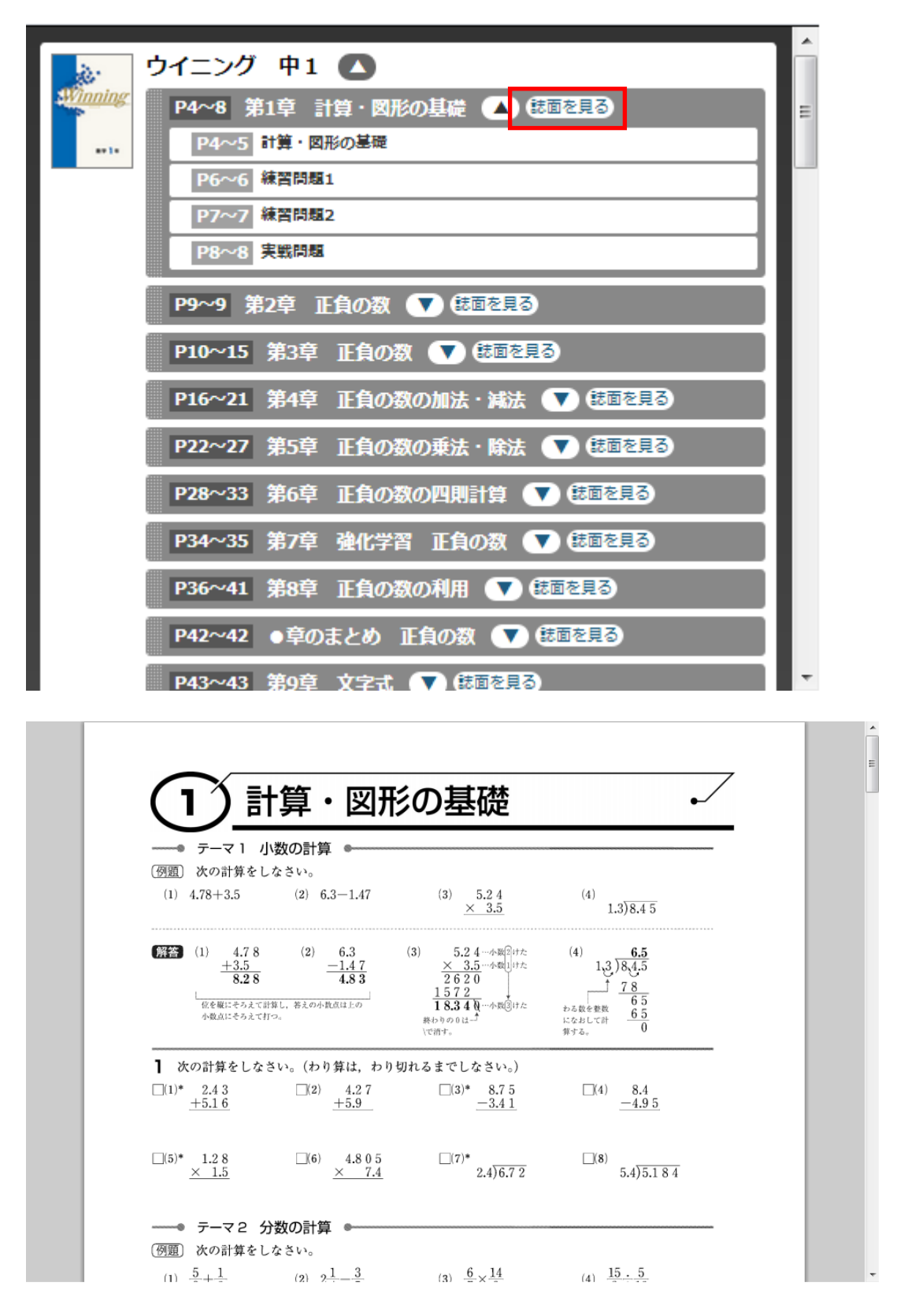

講座名の右横の「誌面を見る」ボタンをクリックすると、講座ごとに内容をご確認いただけます。 ※Adobe® Reader ® など、PDF ファイルを閲覧できるソフトウェアが必要です。

#### 7) 講座を選ぶ

画面左側の検索結果の教材(講座)は、ドラッグ・アンド・ドロップで、画面右側の「選択したページ」エリア に入れることができます。

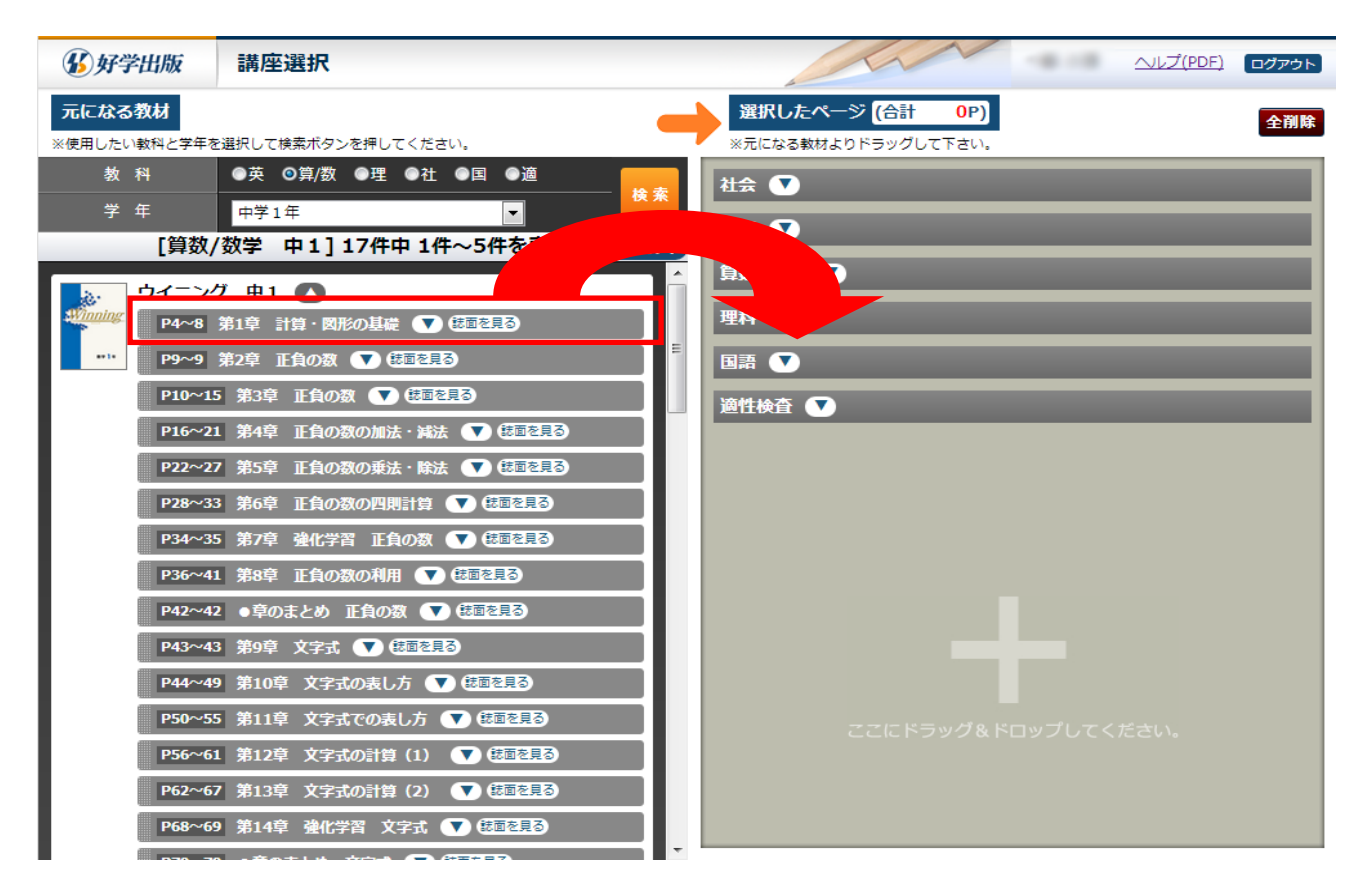

ドラッグ・アンド・ドロップ操作を行なうには、選びたい画面左側の講座の上でマウスの左ボタンを押し下げ、 ボタンは押し下げたまま画面右側までカーソルを移動させ、マウスの左ボタンを離します。

| 選択し  | ったページ (合計 | 5                 | P)          |           |        | 4            | 削除 |
|------|-----------|-------------------|-------------|-----------|--------|--------------|----|
| ※元にな | る教材よりドラッグ | して下き              | <i>נ</i> ۱. |           |        | -            |    |
| 算数/数 | 学 🔺       |                   |             |           |        |              |    |
| P4~5 | ウイニング     | 算数/<br>数学         | 中1          | 第1章<br>基礎 | 計算・図形の | 計算・図形の基<br>礎 | ×  |
| P6~6 | ウイニング     | 算数/<br>数学         | 中1          | 第1章<br>基礎 | 計算・図形の | 練習問題1        | ×  |
| P7~7 | ウイニング     | <u> </u>          | 中1          | 第1章<br>基礎 | 計算・図形の | 練習問題2        | ×  |
| P8~8 | ウイニング     | <u>第数</u> /<br>数学 | 中1          | 第1章<br>基礎 | 計算・図形の | 実戦問題         | ×  |
| 苗玉 🖉 | _         | -                 | -           | -         | _      | _            |    |
|      |           | -                 | -           | -         | _      | _            | -  |
| 理科 🤇 | •         |                   |             |           |        |              |    |
|      | _         |                   |             | -         | _      | _            |    |
| 社会 🗸 |           |                   |             |           |        |              |    |

選択した講座は、画面右側の「選択したページ」エリアに、教科別に追加されていきます。

選択した講座を任意の場所にドラッグ・アンド・ドロップで挿入することもできます。

| 元になる教材<br>※使用したい教科と学年を選択して検索ボタンを押してください。                        | 選択したページ (合計 5P)     全剤除       **元になる教材よりドラッグして下さい。                                                                                                    |
|-----------------------------------------------------------------|----------------------------------------------------------------------------------------------------|
| 数科 ●英 ●算/数 ●理 ●社 ●国 ●適                                          | 算数/数学 🔺                                                                                                    |
| 学年 中学1年 ▼ ■ ■ ■ ■ ■ ■ ■ ■ ■ ■ ■ ■ ■ ■ ■ ■ ■ ■                   | P4~5 ウイニング                                                                                                    |
|                                                                 | P10~15 第3章 王負の数 <b>▼ (語を見る ◆</b> ◆                                                                                                    |
| Winning P4~8 第1章 計算・図形の基礎 ● ● ● ● ● ● ● ● ● ● ● ● ● ● ● ● ● ● ● |                                                                                                    |
| 🎫 🛛 Р9~9 第2章 正負の数 💽 供意を見る                                       | ガル7 ウイニング 算数/ 中1 第1章 計算・凶形 練習問題2 ×     ガン    ガン    ガン    ガン    アン    ボー    オン    アン    オン    アン    オン    オン |
| P10~15 第3章 正負の数 ▼ (語を見る)                                        | P8~8 ウイニング  日本  (1) (1) (1) (1) (1) (1) (1) (1) (1) (1)                                                                                                    |
| P22~27 第5章 正負の数の通ば 解話 ▼ (基準要)                                   | 英語 🔺                                                                                                    |
| ▶28~33 第6章 正負の数の四期計算 💽 (法國登員)                                   | 理科 •                                                                                                    |
| P34~35 第7章 強化学習 正負の数 💽 誌画を見る                                    |                                                                                                    |

| 選択し<br>※元になる<br>算数/数 | <b>たページ (合計</b><br>る教材よりドラッグ)<br>学 | 11<br>して下さ | <b>P)</b> | _         |        | 2            | 削除 |
|----------------------|------------------------------------|------------|-----------|-----------|--------|--------------|----|
| P4~5                 | ウイニング                              | 算数/<br>数学  | 中1        | 第1章<br>基礎 | 計算・図形の | 計算・図形の基<br>礎 | ×  |
| P10~11               | ウイニング                              | 算数/<br>数学  | 中1        | 第3章       | 正負の数   | 正負の数         | ×  |
| P12~12               | ウイニング                              | 算数/<br>数学  | 中1        | 第3章       | 正負の数   | 練習問題1        | ×  |
| P13~13               | ウイニング                              | 算数/<br>数字  | 中1        | 第3章       | 正負の数   | 練習問題2        | ×  |
| P14~14               | ウイニング                              | 算数/<br>数字  | 中1        | 第3章       | 正負の数   | 実戦問題         | ×  |
| P15~15               | ウイニング                              | 算数/<br>数字  | 中1        | 第3章       | 正負の数   | 入試にチャレン<br>ジ | ×  |
| P6~6                 | ウイニング                              | 算数/<br>数学  | 中1        | 第1章<br>基礎 | 計算・図形の | 練習問題1        | ×  |
| P7~7                 | ウイニング                              | 算数/<br>数学  | 中1        | 第1章<br>基礎 | 計算・図形の | 練習問題2        | ×  |
| P8~8                 | ウイニング                              | 算数/<br>数学  | 中1        | 第1章<br>基礎 | 計算・図形の | 実戦問題         | ×  |

追加した直後は色がオレンジで表示され、他の操作を行うと白に変わります。

### 8) 選択済の講座を並べ替える

選択した講座の順序を入れ替えるには、「選択したページ」エリア内でドラッグ・アンド・ドロップを行ない ます。

| 算数/数 | ž 🔺   |           |     |            |          |              |   |
|------|-------|-----------|-----|------------|----------|--------------|---|
| ₽ .5 | ウイニング | 算数/<br>数学 | 中1  | 第1章<br>基礎  | 計算・図形の   | 計算・図形の基<br>礎 | × |
| ₽6   | ウイニング | 算数/<br>数学 | 中1  | 第1章<br>基礎  | 計算・図形の   | 練習問題1        | × |
| P7~7 | ウイニング | 算数/<br>数学 | 中1  | 第1章<br>基礎  | 計算・図形の   | 練習問題2        | × |
| P8~8 | ウイニング | 算数<br>数学  | 刻 中 | 1 第1<br>基礎 | 章 計算・図形( | の実戦問題        | × |

| 筫  | 数/数  | ž |       |    |         |         |         |           |      |        |    |        |   |   |
|----|------|---|-------|----|---------|---------|---------|-----------|------|--------|----|--------|---|---|
| P4 | 4∼5  | ゥ | イニング  | 算数 | 数/<br>学 | 中1      | 004 (mů | 第1章<br>基礎 | 計算   | ・図形の   | 計礎 | 算・図形の基 | × | 1 |
|    | P8~8 |   | ウイニング |    | 算数      | 数/<br>字 | Þ 1     | 第1<br>基础  | 章 ii | †算・図形( | D  | 実戦問題   |   | × |
| P  | 5~6  | ゥ | イニング  | 算数 | 数/<br>学 | 中1      | 044/m0  | 第1章<br>基礎 | 計算   | ・図形の   | 練  | 習問題1   | × |   |
| P7 | 7~7  | Ċ | イニング  | 算数 | 数/<br>学 | 中1      | 044/000 | 第1章<br>基礎 | 計算   | ・図形の   | 練  | 習問題2   | × |   |

# 9) 選択済の講座を削除する

| 選択し  | たページ (合計 | 11<br>レて下さ | P) |          |        |                    | 全削除 |
|------|----------|------------|----|----------|--------|--------------------|-----|
| 英語 🔺 |          | oere       |    |          |        |                    |     |
| P4~5 | ウイニング    | 英語         | 中1 | 第1章<br>卜 | アルファベッ | アルファベット            | ×   |
| P6~6 | ウイニング    | 英語         | 中1 | 第1章<br>卜 | アルファベッ | 問題種別(タイ<br>トル打替なし) | ×   |
| P7~7 | ウイニング    | 英語         | 中1 | 第1章<br>ト | アルファベッ | 問題種別(タイ<br>トル打替なし) | ×   |
| P8~9 | ウイニング    | 英語         | 中1 | 第1章<br>ト | アルファベッ | 練習問題               | ×   |

不要な講座を個別に削除するには、「×」ボタンをクリックします。

選択済の講座を全て削除するには、「選択したページ」エリア右上の「全削除」ボタンをクリックします。確 認ダイアログが表示されますので、問題なければ「はい」をクリックします。 教科の順序を並び替えるには、教科名の部分をドラッグ・アンド・ドロップして行ないます。

| 選択<br>※元にた | したページ (合語<br>る 教材よりドラック | † 11<br>ぴして下さ | <b>P)</b> |                  |                                 | 全削除 |
|------------|-------------------------|---------------|-----------|------------------|---------------------------------|-----|
| 英語         | •                       |               |           |                  |                                 |     |
| P4~5       | ウイニング                   | 英語            | 中1        | 第1章 アルファベッ<br>ト  | アルファベット                         | ×   |
| P6~6       | ウイニング                   | 英語            | 中1        | 第1章 アルファベッ<br>ト  | <mark>問題種別(タイ</mark><br>トル打替なし) | ×   |
| P7~7       | ウイニング                   | 英語            | 中1        | 第1章 アルファベッ<br>ト  | <mark>問題種別(タイ</mark><br>トル打替なし) | ×   |
| P8~9       | ウイニング                   | 英語            | 中1        | 第1章 アルファベッ<br>ト  | 練習問題                            | ×   |
| 算数/数       | ž 🔺                     | $\Rightarrow$ |           |                  |                                 |     |
| P4~5       | ウイニング                   | 算数/<br>数学     | 中1        | 第1章 計算・図形の<br>基礎 | 計算・図形の基<br>礎                    | ×   |
| P8~8       | ウイニング                   | <u> </u>      | 中1        | 第1章 計算・図形の<br>基礎 | 実戦問題                            | ×   |
| P6~6       | ウイニング                   | <u> </u>      | 中1        | 第1章 計算・図形の<br>基礎 | 練習問題1                           | ×   |
| P7~7       | ウイニング                   | 算数/<br>数学     | 中1        | 第1章 計算・図形の<br>基礎 | 練習問題2                           | ×   |
|            |                         |               |           |                  |                                 |     |

|      | 算数/数                                       | ž 🔺                                                                                                   |    | <b>(</b>          |                                                  |                                                                                                    |                                                                                                    |                                                                                                    |                                                                                                    |                                                                                                    |
|------|--------------------------------------------|----------------------------------------------------------------------------------------------------|----|-------------------|--------------------------------------------------|----------------------------------------------------------------------------------------------------|----------------------------------------------------------------------------------------------------|----------------------------------------------------------------------------------------------------|----------------------------------------------------------------------------------------------------|----------------------------------------------------------------------------------------------------|
|      | P4~5                                       | ウイニング                                                                                                 |    | <u>第</u> 数/<br>数学 | 中1                                               | 第1章<br>基礎                                                                                                    | 計算・                                                                                                    | 図形の                                                                                                    | 計算・図<br>礎                                                                                                    | 形の基                                                                                                    |
|      | P8~8                                       | ウイニング                                                                                                 |    | 算数/<br>数学         | 中1                                               | 第1章<br>基礎                                                                                                    | 計算・                                                                                                    | 図形の                                                                                                    | 実戦問題                                                                                                    | I                                                                                                    |
|      | P6~6                                       | ウイニング                                                                                                 |    | 算数/<br>数学         | 中1                                               | 第1章<br>基礎                                                                                                    | 計算・                                                                                                    | 図形の                                                                                                    | 練習問題                                                                                                    | 1                                                                                                    |
|      | P7~7                                       | ウイニング                                                                                                 |    | 算数/<br>数学         | 中1                                               | 第1章<br>基礎                                                                                                    | 計算・                                                                                                    | 図形の                                                                                                    | 練習問題                                                                                                    | 2                                                                                                    |
|      |                                            |                                                                                                    |    |                   |                                                  |                                                                                                    |                                                                                                    |                                                                                                    |                                                                                                    |                                                                                                    |
| 英語   |                                            |                                                                                                    |    |                   |                                                  |                                                                                                    |                                                                                                    |                                                                                                    |                                                                                                    |                                                                                                    |
| P4~5 | ウイニ                                        | ング                                                                                                    | 英語 | 中1                | 第1章<br>ト                                         | アルフ                                                                                                    | アベツ                                                                                                    | アルフ                                                                                                    | ァベット                                                                                                    | ×                                                                                                    |
| P6~6 | ウイニ                                        | ング                                                                                                    | 英語 | 中1                | 第1章<br>ト                                         | アルフ                                                                                                    | アベツ                                                                                                    | 問題種<br>トル打                                                                                                    | 別(タイ<br>替なし)                                                                                                    | ×                                                                                                    |
| P7~7 | ウイニ                                        | ング                                                                                                    | 英語 | 中1                | 第1章<br>ト                                         | アルフ                                                                                                    | アベツ                                                                                                    | 問題種<br>トル打                                                                                                    | 別(タイ<br>替なし)                                                                                                    | ×                                                                                                    |
| P8~9 | ウイニ                                        | ング                                                                                                    | 英語 | 中1                | 第1章<br>ト                                         | アルフ                                                                                                    | アベツ                                                                                                    | 練習問                                                                                                    | 題                                                                                                    | ×                                                                                                    |
|      | <b>英</b> 語<br>P4~5<br>P6~6<br>P7~7<br>P8~9 | 算数/数*<br>P4~5<br>P8~8<br>P6~6<br>P7~7<br>P4~5<br>P1~7<br>P4~5<br>P1~7<br>P1~7<br>P1~7<br>P1~7<br>P1~7 |    |                   | 算数/数学       ・・・・・・・・・・・・・・・・・・・・・・・・・・・・・・・・・・・・ | 算数/数学       中         P4~5       ウイニング       顕影/ 中1         P8~8       ウイニング       顕影/ 中1         P6~6       ウイニング       顕影/ 中1         P7~7       ウイニング       顕影/ 中1         P7~7       ウイニング       顕影/ 中1         P6~6       ウイニング       原影/ 中1         P7~7       ウイニング       原語       中1         P6~6       ウイニング       英語       中1         P6~6       ウイニング       英語       中1       第1章         P6~6       ウイニング       英語       中1       第1章         P7~7       ウイニング       英語       中1       第1章         P8~9       ウイニング       英語       中1       第1章 | 算数/数学       ①         P4~5       ウイニング       競数/       中1       第1章         P8~8       ウイニング       競数/       中1       第1章         P6~6       ウイニング       競数/       中1       第1章         P7~7       ウイニング       競数/       中1       第1章         P4~5       ウイニング       競数/       中1       第1章         P6~6       ウイニング       競数/       中1       第1章         P7~7       ウイニング       英語       中1       第1章         P4~5       ウイニング       英語       中1       第1章       アルフ         P6~6       ウイニング       英語       中1       第1章       アルフ         P6~6       ウイニング       英語       中1       第1章       アルフ         P6~6       ウイニング       英語       中1       第1章       アルフ         P8~9       ウイニング       英語       中1       第1章       アルフ | 算数/数学       通数         P4~5       ウイニング       第数       中1       第1章       計算・         P8~8       ウイニング       第数       中1       第1章       計算・         P6~6       ウイニング       第数       中1       第1章       計算・         P6~6       ウイニング       第数       中1       第1章       計算・         P7~7       ウイニング       第数       中1       第1章       計算・         P4~5       ウイニング       英語       中1       第1章       計算・         P4~5       ウイニング       英語       中1       第1章       アルファベッ         P6~6       ウイニング       英語       中1       第1章       アルファベッ         P6~6       ウイニング       英語       中1       第1章       アルファベッ         P7~7       ウイニング       英語       中1       第1章       アルファベッ         P8~9       ウイニング       英語       中1       第1章       アルファベッ | 算数/数学       ●         P4~5       ウイニング       第数/       中1       第1章       計算・図形の         P8~8       ウイニング       第数/       中1       第1章       計算・図形の         P6~6       ウイニング       第数/       中1       第1章       計算・図形の         P6~6       ウイニング       第数/       中1       第1章       計算・図形の         P7~7       ウイニング       第数/       中1       第1章       計算・図形の         P4~5       ウイニング       第語       中1       第1章       計算・図形の         P6~6       ウイニング       第語       中1       第1章       計算・図形の         P6~6       ウイニング       英語       中1       第1章       アルファベッ       アルファベッ         P6~6       ウイニング       英語       中1       第1章       アルファベッ       問題種         P6~6       ウイニング       英語       中1       第1章       アルファベッ       問題種         P7~7       ウイニング       英語       中1       第1章       アルファベッ       問題種         P8~9       ウイニング       英語       中1       第1章       アルファベッ       練習問 | 算数/数学       ●         P4~5       ウイニング       第数/       中1       第1章       計算・回形の       計算・回         P8~8       ウイニング       第数/       中1       第1章       計算・回形の       裏戦間題         P6~6       ウイニング       第数/       中1       第1章       計算・回形の       裏戦間題         P7~7       ウイニング       第数/       中1       第1章       計算・回形の       練習問題         P7~7       ウイニング       第数/       中1       第1章       計算・回形の       練習問題         P4~5       ウイニング       英語       中1       第1章       アルファベッ       検討算         P4~5       ウイニング       英語       中1       第1章       アルファベッ       P加運       アハンファベット         P6~6       ウイニング       英語       中1       第1章       アルファベッ       P加運       アハンファベット         P6~6       ウイニング       英語       中1       第1章       アルファベッ       P加運       P加       Pの       Pの       Pの       Pの       Pの       Pの       Pの       Pの       Pの       Pの       Pの       Pの       Pの       Pの       Pの       Pの       Pの       Pの       Pの       Pの       Pの       Pの       Pの       Pの       Pの       Pの       Pの       Pの |

教材名の右側の「▲」ボタンをクリックすると各教科が最小化されるので、簡単に並べ替えることができるようになります。

| 英語 💌    |  |
|---------|--|
| 算数/数学 💽 |  |

また、教科の並び替えは、次の「注文書入力」画面でも行うことができます

# 5. 注文する

### 1) 「注文書入力」画面へ

講座の選択と並べ替えが終わりましたら、画面下部の「次へ」ボタンをクリックします。

| 18 好学出版                                                                                                    | 講座選択                       |     | ì            | 選択内容は保存され              | າ້ເມື             | EJ.       | -                                      | 様              | <u> ヘルプ(PDF)</u> | ログア | ウト |
|----------------------------------------------------------------------------------------------------|----------------------------|-----|--------------|------------------------|-------------------|-----------|----------------------------------------|----------------|------------------|-----|----|
| <b>元になる教材</b><br>※使用したい教科と学年を                                                                                                    | 選択して検索ボタンを押してください。         | •   | 選択し<br>※元になる | たページ (合計<br>5教材よりドラッグ( | <b>47</b><br>して下さ | <b>P)</b> |                                        |                |                  | 全南  | 削除 |
| 教 科                                                                                                    | ●英 ♀算/数 ●理 ●社 ●国 ●適        | 1   | 算数/数学        | ž 🔺                    |                   |           |                                        |                |                  |     | Ê  |
| 学年                                                                                                    |                            |     | P2~5         | スプラウトサマー               | 算数/<br>数学         | 中1        | 第1章                                    | 小学校の復習         | 小学校の復習           | ×   |    |
|                                                                                                    | · ☆ ♀ ♀ 1 ] 18件单 6件~10件を表示 |     | P6~9         | スプラウトサマー               | 算数/<br>数学         | 中1        | 第2章                                    | 小学校の復習         | 小学校の復習           | ×   |    |
|                                                                                                    | ブスプリング(単元プリント) 中1 🔽        |     | P10~11       | スプラウトサマー               | 算数/<br>数字         | 中1        | 第3章                                    | 正負の数           | 正負の数             | ×   |    |
|                                                                                                    |                            |     | P12~13       | スプラウトサマー               | 算数/<br>数学         | 中1        | 第3章                                    | 正負の数           | わかる              | ×   |    |
| <br>ウィーン/                                                                                                    | ブサマー 中1 🖸                  |     | P14~15       | スプラウトサマー               | 算数/<br>数学         | 中1        | 第3章                                    | 正負の数           | できる              | ×   |    |
|                                                                                                    |                            |     | P16~17       | スプラウトサマー               | 算数/<br>数学         | 中1        | 第4章                                    | 正負の数           | 正負の数             | ×   |    |
|                                                                                                    |                            |     | P18~19       | スプラウトサマー               | 算数/<br>数学         | 中1        | 第4章                                    | 正負の数           | わかる              | ×   |    |
| 「「 ウイニング                                                                                                    | ブサマー(単元プリント) 中1 🔽          |     | P20~21       | スプラウトサマー               | 算数/<br>数学         | 中1        | 第4章                                    | 正負の数           | できる              | ×   |    |
|                                                                                                    |                            |     | P22~23       | スプラウトサマー               | 算数/<br>数学         | 中1        | <ul> <li>●きた:</li> <li>数の利用</li> </ul> | える 正負の<br>用    | きたえる 正算<br>の数の利用 | ₹ × |    |
|                                                                                                    |                            |     | P24~25       | スプラウトサマー               | 算数/<br>数学         | 中1        | 第5章                                    | 文字式            | 文字式              | ×   |    |
| スプラウト スプラウト                                                                                                    | サマー 中1 🔽                   |     | P26~27       | スプラウトサマー               | 算数/<br>数学         | 中1        | 第5章                                    | 文字式            | わかる              | ×   |    |
| and the second second sec |                            |     | P28~29       | スプラウトサマー               | 算数/<br>数学         | 中1        | 第5章                                    | 文字式            | できる              | ×   |    |
| 1.                                                                                                    |                            |     | P30~31       | スプラウトサマー               | 算数/<br>数学         | 中1        | 第6章                                    | 文字式            | 文字式              | ×   |    |
| えプラウト<br>1                                                                                                    | トサマー(単元プリント) 中1 <b>▼</b>   | . I | P32~33       | スプラウトサマー               | <u></u>           | 曲1        | 第6章                                    | <b>☆</b> \$्त. | わかる              | ×   | -  |
| テキスト作成へ戻                                                                                                    | Ēð                         |     |              |                        |                   |           |                                        |                |                  | 次へ  |    |

# 2) 入力

表紙の種類など、注文にあたっての追加情報を入力します。

| 多好学出版                | 注文書入             | ל                                                                                                    |                       | <u>へルプ(PDF)</u> ログアウ |
|----------------------|------------------|----------------------------------------------------------------------------------------------------|-----------------------|----------------------|
| ■表紙デザイン・             | 部数(※マーク          | フが付いている項目は必須入力です)                                                                                              | ■基本情報                 |                      |
| テキスト名(全角:<br>※       | 15文字以内)          | 夏期特別講習                                                                                                    | <b>貴塾(校)名</b> ※       | 好学ゼミナール              |
| 教科(全角15文字            | 以内) ※            | 数学・英語                                                                                                    | お名前 (漢字) ※            | 姓好学名太郎               |
| 学年(全角15文字            | 以内) ※            | 中学1年                                                                                                    | お名前 (かな) ※            | 姓 こうがく 名 たろう         |
| 塾名(全角15文字            | 以内) ※            | 好学ゼミナール                                                                                                    | 郵便番号※                 | <b>T</b> 162 - 0841  |
| 表紙のデザイン※             | デザインを見る)         | 有料3 ▼                                                                                                    | 住所1(都道府県)※            | 東京都 🔻 🔻              |
| 文字の書体・位置             |                  | 選択できません                                                                                                    | 住所2(市区町村)※            | 新宿区                  |
| כו                   |                  | ロゴを印刷する                                                                                                    | 住所3 (町名、番地など) ※       | 払方町                  |
| オブション 1.表紙をグロスPP加工する |                  | 住所4(ビル名等)                                                                                                    | 14-1                  |                      |
|                      | □ 2.表紙をマットPP加工する |                                                                                                    | 教室名                   |                      |
|                      |                  | 3.本文をクリーム色の用紙にする                                                                                               | 電話舞号※                 | 03 - 5225 - 7361     |
|                      |                  | ■ 5.解答解説集を本誌に投げ込む                                                                                              | FAX番号                 | 03 - 5225 - 7362     |
| 冊数※                  |                  | 100 ※20冊以上                                                                                                    | 特約店名※                 | 払方出版販売               |
| 本文ページ数               |                  | 22 ※20ページ以上                                                                                                    | ■ <b>*</b> 1 <b>个</b> |                      |
| 教科の並び<br>(国語は変更できま   | :世ん)             | 1:算数/数学<br>2:英語<br>※ドラッグ&ドロップで並び替えてきます                                                                         | 合計金額                  | 59,300円+送料           |
| 商品の送り先※              |                  | <ul> <li>① 基本情報と同じ</li> </ul>                                                                                  | ■備考(200文字以内)          |                      |
|                      |                  | <ul> <li>②名教室()校</li> <li>③ご合教室()から</li> <li>③ごとの</li> <li>(正式注文の折に送り先の一覧、教室ごとの</li> <li>部数をお伺いします)</li> </ul> |                       |                      |
| 希望納品日(本日)<br>降)※     | から14日以           | 2013年3月21日 📃                                                                                                   |                       |                      |

#### 表紙のデザイン

「デザインを見る」ボタンをクリックすると、選択できる表紙を一覧でご確認いただけます。

#### 文字の書体・位置

「書体を見る」ボタンをクリックすると、選択できる書体のバリエーションをご確認いただけます。

#### ロゴ

オリジナルロゴを印刷する場合は、注文後、オンデマンド対応窓口までデータをご送付ください。

入力が終わりましたら、画面右下の「確認画面に進む」ボタンをクリックします。

#### 教科の並び

ドラッグ・アンド・ドロップで教科の順序を変更できます。

#### 納品希望日

ピンク色のカレンダーアイコンをクリックすると選択できる日付がカレンダー形式でご確認いただ けます。

### 3) 確認

確認画面が表示されますので、内容をご確認いただき、問題がなければ「注文」ボタンをクリックします。

# 4) 完了

登録されたメールアドレス宛に、ご注文いただいた内容を記載した「発注票」を添付したメールを kogaku\_ondemand@hoyusys.co.jp よりお送りしますので、ご確認ください。

件名: 【好学出版オンライン注文依頼システム】注文依頼を承りました

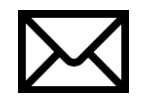

※ご注文が確定するまで、本メールは無くさないようにしてください。※本メールはシステムが自動的にお送りしております。このメールにはご返信いただけません。

00 00様

ご注文ありがとうございます。

ご注文内容の詳細につきましては 添付ファイルにてご確認ください。

3営業日以内に見積書と校正用 PDF をお送りします。 見積書の金額と校正用 PDF をご確認いただいた後、 正式注文となります。

【注文依頼の概略】 (注文依頼受付日)20YY 年 MM 月 DD 日 (テキスト名)夏期特別講習テキスト 中学3年

\_\_\_\_\_

\_\_\_\_\_

お問い合わせ先

e-mail onde@sing.co.jp

 $\rm TEL \ 03\text{-}5225\text{-}7361$ 

FAX 03-5225-7364

※メールに添付されている「発注票」をご覧いただくには、Microsoft® Excel® 形式 (.XLS) ファイルが閲覧 できるソフトウェアが必要です。

# 6. 注文履歴を確認する

### 1) ログインする

ログインし、「マイページ」画面を開きます。

#### 2) 「注文履歴一覧」画面を開く

| 医好学出版 | マイペ | ージ        |                                 | 様 ヘルプ(PDE) ログアウト |
|-------|-----|-----------|---------------------------------|------------------|
|       |     |           |                                 |                  |
|       |     |           |                                 |                  |
|       |     |           |                                 |                  |
|       |     | 新しく/続きから  | 今までに注文したテキストを見る<br>/過去の注文から作成する |                  |
|       |     | テキストを作成する | 利用者情報を変更する                      |                  |
|       |     |           |                                 |                  |
|       |     |           |                                 |                  |
|       |     |           |                                 |                  |
|       |     |           |                                 |                  |

「今までに注文したテキストを見る/過去の注文 から作成する」ボタンをクリックし、「注文履歴一 覧」画面を開きます。

### 3) 「注文履歴一覧」画面について

| )好学 | 出版 注文履歷一      | 覽          |            |          |       |       | 様 1975                |
|-----|---------------|------------|------------|----------|-------|-------|-----------------------|
| 注文年 | 月日<br>▼年 ▼月 ~ | <b>-</b> 年 | <b>-</b> 月 | テキスト名    |       |       | 検索する                  |
|     |               |            |            | 1件中 1件~1 | 山件を表示 |       |                       |
| #   | テキスト名         | 教科         | 学年         | 题名       | 表紙の色  | 文字の書体 | 注文年月日                 |
| 1   | 夏期特別講習        | 英語         | 中学3年       | 好学ゼミナール  | 有料1   | в     | 2012-12-25 18:25:14.0 |
|     |               |            |            |          |       |       |                       |
|     |               |            |            |          |       |       |                       |
|     |               |            |            |          |       |       |                       |
|     |               |            |            |          |       |       |                       |

「注文履歴一覧」画面 には、上部に検索ボッ クスがあり、注文年月 日とテキスト名で履歴 を絞り込めます。

また、履歴の各行のテ キスト名をクリックす ると、当該履歴の詳細 をご覧いただけます。

マイページに戻る

# 4) 購入履歴詳細

購入履歴の詳細画面は以下の通りです。

| <b>多</b> 好学出版 注文履歴    | 詳細                                   |                 | です。<br>様 <u>ヘルプ(PDF)</u> ログアウト |  |  |  |  |
|-----------------------|--------------------------------------|-----------------|--------------------------------|--|--|--|--|
| ■表紙デザイン・部数(※マーク       | 7が付いている項目は必須入力です)                    | ■基本情報           |                                |  |  |  |  |
| テキスト名(全角15文字以内)※      | 夏期特別講習                               | <u>貴塾(校)名</u> ※ | 好学ゼミナール                        |  |  |  |  |
| 教科(全角15文字以内)※         | 数学・英語                                | お名前 (漢字) ※      | 姓好学 名太郎                        |  |  |  |  |
| 学年(全角15文字以内)※         | 中学1年                                 | お名前 (かな) ※      | 姓 こうがく 名 たろう                   |  |  |  |  |
| 翌名(全角15文字以内)※         | 好学ゼミナール                              | 郵便番号※           | 〒 162 - 0841                   |  |  |  |  |
| 表紙のデザイン※              | 有料3 ▼                                | 住所1(都道府県)※      | 東京都   ▼                        |  |  |  |  |
| 文字の書体・位置              | •                                    | 住所2(市区町村)※      | 新宿区                            |  |  |  |  |
| בם                    | □ロゴを印刷する                             | 住所3 (町名、番地など) ※ | 払方町                            |  |  |  |  |
| オプション                 | □1.表紙をグロスPP加工する                      | 住所4(ビル名等)       | 14-1                           |  |  |  |  |
|                       | □2.表紙をマットPP加工する<br>□3 ★文をクリーム色の田紙にする | 教室名             |                                |  |  |  |  |
|                       | □4.教科間に色紙を挿入する                       | 電話時光            | 03 - 5225 - 7361               |  |  |  |  |
|                       | □5.解答解説集を本誌に投げ込む                     | FAX番号           | 03 - 5225 - 7364               |  |  |  |  |
| ₩数※                   | 100 ※20冊以上                           | 特約店名※           | 払方出版販売                         |  |  |  |  |
| 本文ページ数                | 102 ※20ページ以上                         |                 |                                |  |  |  |  |
| 教科の並び<br>(国語は変更できません) | 1:算数/数学                              | ■料金             |                                |  |  |  |  |
|                       | <b>2:英語</b><br>※ドラッグ&ドロップで並び替えできます   | 合計金額            | 190,900円+送料                    |  |  |  |  |
| 商品の送り先※               | ◉①基本情報と同じ                            | ■備老(200文字以内)    |                                |  |  |  |  |
|                       | ◎②各教室( )校                            |                 |                                |  |  |  |  |
|                       | 正式注文の折には、校別部数表を、                     |                 |                                |  |  |  |  |
|                       | FAXの場合は03-5225-7364へ、デ               |                 |                                |  |  |  |  |
|                       | ータの場合はonde@sing.co.jpへお              |                 |                                |  |  |  |  |
|                       | 送りください。                              |                 |                                |  |  |  |  |
| 注文履歴一覧へ戻る             | 再注文する                                |                 |                                |  |  |  |  |

# 7. 過去の注文から注文書を作成する

### 1) ログインする

ログインし、「マイページ」画面を開きます。

### 2) 「注文履歴一覧」画面を開く

| 医好学出版 | マイペ                   | ージ        |                                 | 様 ヘルプ(PDE) ログアウト |
|-------|-----------------------|-----------|---------------------------------|------------------|
|       |                       |           |                                 |                  |
|       |                       |           |                                 |                  |
|       |                       |           |                                 |                  |
|       |                       | 新しく/絵きから  | 今までに注文したテキストを見る<br>/過去の注文から作成する |                  |
|       | 新しく/経きから<br>テキストを作成する | テキストを作成する | 利用省情報を変更する                      |                  |
|       |                       |           |                                 |                  |
|       |                       |           |                                 |                  |
|       |                       |           |                                 |                  |

「今までに注文したテキストを見る/過去の注文 から作成する」ボタンをクリックし、「注文履歴一 覧」画面を開きます。

### 3) 基にする注文書を選ぶ

| 甾好            | 学出版 注文履歷一  | 覧  |       |          |      |       | 様 <b>ログアウト</b>        | 注文履歴一覧画面から |
|---------------|------------|----|-------|----------|------|-------|-----------------------|------------|
| 注文组           | <b>F月日</b> |    |       |          |      |       |                       | 基にする注文書を選び |
| ▼年 ▼月 ~ ▼年 ▼月 |            |    | テキスト名 |          |      | 検索する  | テキスト名をクリック            |            |
|               |            |    |       | 1件中 1件~1 | 件を表示 |       |                       |            |
| #             | テキスト名      | 教科 | 学年    | 题名       | 表紙の色 | 文字の書体 | 注文年月日                 | します        |
| 1             | 夏期特別講習     | 英語 | 中学3年  | 好学ゼミナール  | 有料1  | В     | 2012-12-25 18:25:14.0 |            |

| マイページに戻る |  |  | R |
|----------|--|--|---|

# 4) 注文書を作成する

|              | □ 3.本文をクリーム色の用紙にする<br>□ 4.教科間に色紙を挿入する<br>□ 5.解答解説集を本誌に投げ込む                                                                                                    | 秋至石<br>電話番号※<br>FAX番号 | 03 - 5225 - 7361<br>03 - 5225 - 7364 |
|--------------|----------------------------------------------------------------------------------------------------|-----------------------|--------------------------------------|
| 冊数※          | 100 ※20冊以上                                                                                                    | 特約店名※                 | 払方出版販売                               |
| 本文ページ数       | 102 ※20ページ以上                                                                                                    |                       |                                      |
| 教科の並び        | 1: 算数/数学                                                                                                    | ■料金                   |                                      |
| (国語は変更できません) | ・<br><b>2:英語</b><br>※ドラッグ&ドロップで並び替えできます                                                                                                    | 合計金額                  | 190,900円+送料                          |
| 商品の送り先※      | ●①基本情報と同じ                                                                                                    | ■備考(200文字以内)          |                                      |
|              | <ul> <li>②各教室()</li> <li>②な教室())</li> <li>校</li> <li>正式注文の折には、校別部数表を、</li> <li>FAXの場合は03-5225-7364へ、デ</li> <li>一夕の場合はonde@sing.co.jpへお</li> <li>送りください。</li> </ul> |                       |                                      |
| 注文履歴一覧へ戻る    | 再注文する                                                                                                    |                       |                                      |

「注文履歴詳細」画面左下の「再注文する」ボタンをクリックすると新しい注文書を作成します。

作成された注文書は「テキスト作成」画面の作成中の注文書一覧に追加されます。

| 注文書の新規作成         |      |
|------------------|------|
| テキスト名(全角15文字以内)※ |      |
|                  | 新規作成 |
|                  |      |

作成中の注文書一覧

3件中 1件~3件を表示

|          | ****    |      | " <b>*</b> □-1                        |  |
|----------|---------|------|---------------------------------------|--|
| デキスト名    | 教科      | 字年   | 作成日時                                  |  |
| 夏期特別講習   | 数学 · 英語 | 中学1年 | 2015/02/09<br>まきを編集<br>18:22:46<br>別除 |  |
| 春中学1年英語  | 英語      | 中学1年 | 2015/02/09<br>続きを編集                   |  |
| 春中学1年数学  | 数学      | 中学1年 | 2015/02/09<br>16:20:47<br><b>剤除</b>   |  |
|          |         |      |                                       |  |
| マイページに戻る |         |      |                                       |  |

| ※ 再注文する注文書に公開が終了 | している講座が含まれていた場合 |
|------------------|-----------------|
|------------------|-----------------|

| 🚯 好学出版   | 注文履歴      | 羊細                      |        |     |                                | 様 <u>ヘルプ(PDF)</u> ログアウ |
|----------|-----------|-------------------------|--------|-----|--------------------------------|------------------------|
|          |           | 場合はonde@sing.co.<br>さい。 | jpへお送り | くだ  |                                |                        |
| 希望納品日(本日 | から14日以降)※ | 2014年12月31日             |        |     |                                |                        |
| ■選択講座    | ページ       | 教材名                     | 教科     | 学年  | 章                              | 単元                     |
| 国語       | P70~71    | コア                      | 国語     | 小5  | 第6章 説明文②                       | 問題種別(タイトル打替なし)         |
|          | P98~99    | ウイニング                   | 国語     | 中 2 | ●文章読解型作文                       | 文章読解型作文                |
|          | P178~178  | ウイニング                   | 用語     | 中 2 | ●覚えておきたい慣用句                    | 覚えておきたい慣用句             |
|          | P200~200  | ウイニング                   | 国語     | 中 2 | ●覚えておきたい文学作品                   | 覚えておきたい文学作品            |
|          | P174~174  | ウイニング                   | 围绕     | 中 1 | ●覚えておきたいことわざ                   | 覚えておきたいことわざ            |
|          | P192~192  | ウイニング                   | 国語     | 中1  | ●覚えておきたい文学作品                   | 覚えておきたい文学作品            |
|          | P178~178  | ウイニングPLUS               | 王      | 中1  | ●覚えておきたいことわざ                   | 覚えておきたいことわざ            |
|          | P6~7      | 最高レベル問題集                | 国語     | 中 3 | ●論説文 言語·文学                     | 論說文 言語·文学              |
|          | P8~11     | 最高レベル問題集                | 围器     | 中 3 | <ul> <li>●論説文 言語・文学</li> </ul> | 問題種別(タイトル打替なし)         |
|          | P50~51    | 最高レベル問題集                | 国語     | 中 3 | ●小説文 人生を考える                    | 小説文 人生を考える             |
|          | P52~53    | 最高レベル問題集                | 围器     | 中 3 | ●小説文 人生を考える                    | 問題種別(タイトル打替なし)         |
|          | P54~55    | 最高レベル問題集                | 国語     | 中 3 | ●小説文 人生を考える                    | 問題種別(タイトル打替なし)         |
|          |           |                         |        |     |                                |                        |
| 注文履歴一覧   | へ戻る再      | 注文する                    |        |     |                                | 注文書復元(xls)             |

公開が終了している講座は「注文履歴詳細」画面で赤く表示されます。

| <b>%</b> 好学出版                   | 注文履歴       | 詳細           |        |      |               | 様 <u>ヘルプ(PDF)</u> ログアウト |  |  |
|---------------------------------|------------|--------------|--------|------|---------------|-------------------------|--|--|
| 場合はonde@sing.co.jpへお送りくだ<br>さい。 |            |              |        | _    |               |                         |  |  |
| 希望納品日(本)                        | 日から14日以降)※ | 2014年12月31日  |        |      |               |                         |  |  |
| ■發択謙麻                           |            |              |        |      |               |                         |  |  |
|                                 | ページ        | 教材名          | 教科     | 学年   | 草             | 単元                      |  |  |
| 国語                              | P70~71     | コア           | 国語     | 小 5  | 第6章 説明文②      | 問題種別(タイトル打替なし)          |  |  |
|                                 | P98~99     | ウイニング        | 围语     | 中 2  | ●文章蒔韶型作文      | 文章読解型作文                 |  |  |
|                                 | P178~178   | ウイニング 確認     |        |      | ×             | 覚えておきたい慣用句              |  |  |
|                                 | P200~200   | ウイニング 赤文字で表述 | 示されている | 講座は公 | 開期間が終了しております。 | 覚えておきたい文学作品             |  |  |
|                                 | P174~174   | ウイニング赤文字で表示  | 示されている | 講座は再 | 注文時に削除されます。   | 覚えておきたいことわざ             |  |  |
|                                 | P192~192   | ウイニング        |        | +1 + | 1.1.5         | 覚えておきたい文学作品             |  |  |
|                                 | P178~178   | ウイニングP       |        |      |               | 覚えておきたいことわざ             |  |  |
|                                 | P6~7       | 最高レベル間違果     | 121 CO | ÷.,  |               | 論説文 言語·文学               |  |  |
|                                 | P8~11      | 最高レベル問題集     | 国語     | 中 3  | ●論説文 言語·文学    | 問題種別(タイトル打替なし)          |  |  |
|                                 | P50~51     | 最高レベル問題集     | 国語     | 中 3  | ●小説文 人生を考える   | 小説文 人生を考える              |  |  |
|                                 | P52~53     | 最高レベル問題集     | 国語     | 中 3  | ●小説文 人生を考える   | 問題種別(タイトル打替なし)          |  |  |
|                                 | P54~55     | 最高レベル問題集     | 国語     | 中 3  | ●小説文 人生を考える   | 問題種別(タイトル打替なし)          |  |  |
|                                 |            |              |        |      |               |                         |  |  |
| 注文屈蔑一段                          |            | は文する         |        |      |               | ▼<br>社文書復元(xis)         |  |  |
|                                 |            |              |        |      |               |                         |  |  |

「再注文する」をクリックすると公開が終了した講座の削除を確認するメッセージが表示されます。

| 16 好学出版                                   | 講座選択                                           |                 |       |                               | 選択内容は保存され                   | זדוז             | . <b>J</b> .         | ■■● 様 △                                                                                                    | <u>ルプ(PDF)</u>                                                                                                    | ブアウト |
|-------------------------------------------|------------------------------------------------|-----------------|-------|-------------------------------|-----------------------------|------------------|----------------------|----------------------------------------------------------------------------------------------------|----------------------------------------------------------------------------------------------------|------|
| <b>元になる教材</b><br>※使用したい軟科と学年な<br>教科<br>学年 | 選択して株業ボタンを押してください。<br>○英 ●算/数 ●理 ●社 ●国<br>中学1年 | ● <u>適</u><br>▼ |       | 選択し<br>※元にな<br>英語 (1)<br>算数/数 | たページ (合計<br>3数材よりドラッグ)      | <b>7</b><br>,⊂下さ | P)                   |                                                                                                    | -                                                                                                    | 全削除  |
|                                           |                                                | 注意 公開期間が終了した講   | 「座(は肖 | PEN (▲                        | *<br>EL/t.                  |                  | 中2                   | <ul> <li>◆文章読解型作文</li> </ul>                                                                                   | 文章読解型作文                                                                                                    | ×    |
|                                           |                                                |                 | 閉じる   | 174<br>174<br>P192~<br>192    | ウイニング <sup>-</sup><br>ウイニング |                  | 中2<br>中2<br>中1<br>中1 | <ul> <li>●見えておきたい間用</li> <li>●覚えておきたい文字</li> <li>●覚えておきたいこと</li> <li>●覚えておきたいこと</li> <li>●覚えておきたい文字</li> </ul> | 夏えておきたい       1       1       1       1       1       1       1       1       1       1       1       1       1       1       1       1       1       1       1       1       1       1       1       1       1       1       1       1       1       1       1       1       1       1       1       1       1       1       1       1       1       1       1       1       1       1       1       1       1       1       1       1       1       1       1       1       1       1       1       1       1       1       1       1       1       1       1 </th <th></th> |      |
|                                           |                                                |                 |       | P178~<br>178<br>適性検査          | ウイニングPLUS                   |                  | ¢1                   | <ul> <li>覚えておきたいこと<br/>わさ</li> <li></li></ul>                                                                  | 覚えておきたい<br>ことわさ                                                                                                    | ×    |
| テキスト作成へ属                                  | 80                                             |                 |       |                               |                             |                  |                      |                                                                                                    | 次                                                                                                    |      |

「はい」をクリックすると公開が終了した講座を削除した状態の注文書が作成されます。

| 🚯 好学出版       | 講座選択               |              | 選択内容は保存され  | າ້ເມື | . <b>J</b> . | 6 6 卷 杰                                    | ルプ(PDF) ロ       | ブアウト |
|--------------|--------------------|--------------|------------|-------|--------------|--------------------------------------------|-----------------|------|
| 元になる教材       |                    | 選択し          | ,たページ (合計  | 7     | P)           |                                            |                 | 全削除  |
| ※使用したい教科と学年を | 選択して検索ボタンを押してください。 | ※元にな         | る教材よりドラッグし | して下さ  | い。           |                                            |                 |      |
| 教 科          | ○英●算/数●理●社●国●適     | 英語 🔺         | •          |       |              |                                            |                 |      |
| 学年           | 中学1年 ▼             |              |            | _     | _            |                                            |                 |      |
|              |                    | 算数/数         | ž 🔺        |       |              |                                            |                 | а.   |
|              |                    | 理科 🔺         |            |       |              |                                            |                 |      |
|              |                    |              |            | _     | _            |                                            |                 |      |
|              |                    | 社会 🔺         |            |       |              |                                            |                 |      |
|              |                    | 国語 🔺         |            |       |              |                                            |                 |      |
|              |                    | P98~99       | ウイニング      | 国語    | 中2           | <ul> <li>         ◆文章読解型作文     </li> </ul> | 文章読解型作文         | ×    |
|              |                    | P178~<br>178 | ウイニング      | 国語    | <b> </b>     | ●覚えておきたい慣用<br>句                            | 覚えておきたい<br>慣用句  | ×    |
|              |                    | P200~<br>200 | ウイニング      | 国語    | <b></b> ₽2   | ●覚えておきたい文学<br>作品                           | 覚えておきたい<br>文学作品 | ×    |
|              |                    | P174~<br>174 | ウイニング      | 国語    | <b>†</b> 1   | ●覚えておきたいこと<br>わざ                           | 覚えておきたい<br>ことわざ | ×    |
|              |                    | P192~<br>192 | ウイニング      | 国語    | <b>†</b> 1   | ●覚えておきたい文学<br>作品                           | 覚えておきたい<br>文学作品 | ×    |
|              |                    | P178~<br>178 | ウイニングPLUS  | 国語    | <b>†</b> 1   | ●覚えておきたいこと<br>わざ                           | 覚えておきたい<br>ことわざ | ×    |
|              |                    | 適件検査         |            | a —   | H A 1        | ०₽i                                        |                 |      |
|              |                    |              |            | -     | -            | _                                          | _               |      |
|              |                    |              |            |       |              |                                            |                 |      |
|              |                    |              |            |       |              |                                            |                 |      |
| テキスト作成へ家     | <i>€</i> 0         |              |            |       |              |                                            | 一 次             | ^    |

# 7. 登録内容を変更する

### 1) 「マイページ」画面を開く

「利用者情報を変更する」ボタンをクリックし、「利用者情報更新」ページを開きます。

### 2) 変更内容を入力する

| 好学出版 利用者情報更                                 | 新 (更新)        |                    | <u>ヘルプ(PDF)</u> ログアウト |
|---------------------------------------------|---------------|--------------------|-----------------------|
| 基本情報(※マークが付いている項                            | 目は必須入力です)     | ■送付先情報 ■基本情報と同じにする | 5                     |
| <u> </u>                                    |               | <b>貴塾(校)名</b> ※    | 80                    |
| お名前(漢字)※                                    | 姓 👘 名 🧥       | お名前 (漢字) ※         | 姓 🐜 名 🎆               |
| お名前 (かな) ※                                  | 姓 6 名         | お名前 (かな) ※         | 姓 🐘 名 📖               |
| 郵便番号※                                       | T 558 - 0001  | 郵便番号※              | T 1000 - 00000        |
| 住所1(都道府県)※                                  | /####         | 送付先住所1(都道府県)※      |                       |
| 住所2(市区町村)※                                  | ARADIE        | 送付先住所2(市区町村)※      | Addresse              |
| 住所3 (町名、番地など) ※                             | 280           | 送付先住所3 (町名、番地など) ※ | 580                   |
| 住所4(ビル名等)                                   |               | 送付先住所4(ビル名等)       |                       |
| 教室名                                         |               | 送付先教室名             |                       |
| 電話番号※                                       | 58 · 58 · 580 | 電話番号※              | 8h - 86 - 8hb         |
| FAX番号                                       | 55 - 55 - 55  | FAX番号              | 80 · 30 · 30          |
| Eメールアドレス(ユーザID)※<br>携帯メールアドレスはご使用できませ<br>ん。 | @             | 特約店名※              | (linitation)          |
| Eメール(確認用)※                                  | @             |                    |                       |
| パスワード※(半角英数字8文字以上)                          | -             |                    |                       |
| パスワード(確認用)※                                 |               |                    |                       |
| 特約店名※                                       | Balate.       |                    |                       |

変更したい内容を入力し終わりましたら、画面右下の「更新する」ボタンをクリックします。

確認ダイアログが表示されますので、問題なければ「はい」をクリックします。

# 3) 変更完了

登録情報が更新されます。

登録されたメールアドレス宛に kogaku\_ondemand@hoyusys.co.jp よりメールをお送りしますので、ご確認 ください。

# 8. お問い合わせ先

好学出版では、先生のご要望に沿ったテキストを作り上げるために、テキストの内容を校正用 PDF でご確認 いただいてから制作を進めております。

オンデマンド対応窓口を設けておりますので、ご不明な点はお気軽にお問い合わせください。

好学出版 オンデマンド対応窓口

- e-mail: onde@sing.co.jp
- TEL: 03-5225-7361
- FAX: 03-5225-7364